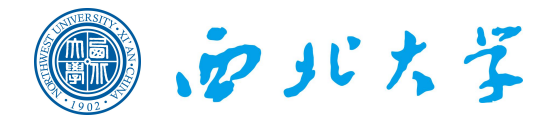

# 本科生选课指南

#### Q1: 选课对浏览器有什么要求?

A: 推荐使用火狐 Firefox、谷歌 Chrome 浏览器,不推荐使用 360 浏览器、搜狗 浏览器和 QQ 浏览器等。

#### Q2: 不在学校可以网上选课吗?

A:不管是在校内还是在校外,只要能连接因特网,都可以登录系统进行选课;如若无法正常登录系统,建议校外学生尝试通过 VPN 访问教务管理系统,访问前须先清理浏览器缓存和 Cookie 等数据。点此了解 <u>VPN 使用方法</u>。

#### Q3: 先选的比后选的课程选中概率更大吗?

A: 志愿选课在每一轮选课结束后进行筛选处理,不考虑选课时间的先后,因此 志愿选课不需要抢时间; 直选选课先到先得,即选即中。

#### Q4: 如何确定下学期修读的课程?

A: 学生在专业导师和班主任的建议指导下,根据专业人才培养方案及个人学习 规划,结合下学期所开课程,选择愿意修读的课程。

#### Q5: 选课要选很多次吗?

A: 是的。正式选课分二轮进行,下学期开学初前两周还有改(补、退)选阶段。 正式选课第一轮:除体育分项外的其他课程选课都不受人数限制,学生可以充分 表达自己的意愿,按志愿选课,对于选课人数过多的课程需要进行筛选;体育分 项提高课和基础课选课受人数限制,采用先到先得,即选即中的直选选课模式; 正式选课第二轮:采用直选选课,理论上此轮结束后每位学生都将完成所有课程 的选课。

改(补、退)选阶段:正选阶段第二轮结束后,因选课人数不足而被停开的课程, 学生需在此阶段改选其他课程或该课程的其他老师,部分试听之后想改选其他老师的学生也可在此阶段改选还有课程容量的老师。

因此,每个选课阶段都很重要,都要参加。只有在改(补、退)选后,才能最终 确定自己的课表。

#### Q6:为什么有的学生选课命中率很高,而有的学生却很低?

A: 选课命中率和所要选择的课程、教学班(时间、地点)、志愿等因素有关, 选课也有一些小技巧。必修课要合理利用第二志愿,如果第一志愿是比较热门的 教学班,建议第二志愿可选择不那么热门的。在选课过程中,可以随时查看每个 教学班的选课人数,估算选课冷热程度。

#### Q7:如果前几轮选课结束后我的选课学分很低怎么办?

A: 选课分多轮次是为了在有限的教学资源条件下,逐步地把每个学生对应到每 个教学班中去,在这个过程中某个学生可能一开始选上学分很低,但是在所有选 课结束后(包括改、补、退选阶段),基本上每个学生选上的学分都会达到适当 的学分数,因此前几个轮次选上学分数少的学生不必担心。

#### Q8: 我们成功选到的课程都会开课吗?

A: 正式选课第二轮结束后, 原则上选课人数低于 10 人的课程将停开。学生应及时关注停开课程信息, 并在开学初的改(补、退)选阶段进行选课调整。

#### Q9: 选中的课程可以退课吗? 什么时候能退?

A: 在每轮选课期间,都可对已选课程进行退选; 体育分项(基础课、提高课) 在每轮选课结束后,已选中的课程不可退选。

#### Q10: 我从来没选过课,选课之前需注意什么?

A: (1)选课前须认真阅读并了解人才培养方案,明确培养方案中的课程及学 分要求; (2)按照选课工作安排、流程及选课说明,及时完成选课; (3)登陆 选课平台后及时修改密码并妥善保管,避免账号密码被他人窃取而导致选课结果 与本人意愿不符。

#### Q11: 看完人才培养方案,我仍有许多疑问,去哪里咨询?

A:关于本专业人才培养方案的疑问,可及时联系本院(系)主管本科教学工作的副院长(主任)、教学秘书、本科生导师、班主任等进行咨询。

#### Q12:我可以提前修读或者推迟修读课程吗?

A: 学分制教学管理模式下,允许学生自主选择课程的修读学期。但在修读前, 请学生谨慎选择,提前修读需考虑自己的学习精力、是否达到先修课程要求、课 程容量是否富余;推迟修读需考虑考试时间冲突、后续学期是否继续开课等问题。 因此如无特殊需求,建议学生按照培养方案上建议修读学期进行修读。

#### Q13: 我可以申请突破学分上限选课吗?

A: 选课学分上限是学校经过充分的调研和科学合理的规划之后确定的,为保证 学校的教学质量和学生的学习质量,不允许突破选课学分上限进行选课。

#### Q14: 我想重修某门课程以提高出国成绩,为什么选不上课?

A: 学校的教学资源是有限的,在保证正常修读、不及格需重修的学生修读基础 上,如有课程余量可以提供给已合格但申请重修的学生,但当申请重修人数高于 课程余量时,系统将采用随机抽签的形式进行筛选确定。

#### Q15:因特殊情况不能参加选课可以补选吗?

A: 经学校认定,确因不可抗力等原因造成的不能如期参加选课者,如果后续还 有选课机会(包括改、补、退选阶段)则参加后续的选课;如错过所有选课轮次, 可提出书面补选申请(并附相关证明材料),于每学期前三周内到教务处办理课 程补选。逾期不予受理任何选课申请。

Q16: 选课时我忘选了,选课已经结束了,我可以和任课老师说加上名字吗? A: 不可以。网上选课是学生进行课程选择确认的途径,选课结束后,由选课系 统统一生成课程教学班名单,任课教师不得自行添加学生名单。未选中课程的学 生也不可以参加该门课程的考核。

## Q17: 上学期我有门课程没选上,但是我跟班修读并参加考试取得了成绩,现在可以补选吗?

A: 不可以。学生应先完成选课,方才具备课程修读资格。未选课参加课程考核者,考核成绩记为"无效"。

#### Q18: 为什么开学第二周以后就不能退课了?

A: 为保障有序的教学运行和良好的教学效果,在新学期开学两周内对部分漏选 或错选的学生进行课程的改(补、退)选,逾期不再受理退课事宜。

#### Q19: 我自学过这门课程,可以申请免听该门课程吗?

A: 学生选课结束后,如对所选的课程已有一定基础或通过自学能够达到教学要求且平均学分绩点在 3.5 以上者,可申请课程免听。学生每学期申请免听课程不得超过 2 门。获准免听后,学生仍须按要求提交作业并参加所有考核。

#### Q20: 有哪些课程不能免听?

A:不能免听的课程包括:思政类课程、军事课程、体育课程以及实践类课程(含实验、实习);其他任课老师不同意免听的课程。

## 选课操作说明

## 一、登陆系统

推荐使用谷歌浏览器、火狐浏览器。 登陆地址: http://jwgl.nwu.edu.cn/jwglxt/

| 第2章 第3章 第3章 第3章 第3章 第3章 第3章 第3章 第3章 第3章 第3 |                                                |
|--------------------------------------------|------------------------------------------------|
|                                            | 忘记恋碍了?<br>登录<br>季机归一月、<br>全、便瘗登录<br>• 板浏览器扫描二维 |

二、个人信息修改

| の<br>の<br>の<br>の<br>た<br>よ<br>よ<br>、<br>教<br>学<br>管<br>理<br>の<br>の<br>で<br>い<br>い<br>よ<br>ず<br>教<br>学<br>管<br>理 | 理信息服务平台                   |                                              | 0                   |
|----------------------------------------------------------------------------------------------------|---------------------------|----------------------------------------------|---------------------|
| 报名申请▼ 信息维护▼ 选课▼                                                                                                 | 信息查询▼ 教学评价▼ 毕业设计(论文)▼     |                                              |                     |
| 能的应用                                                                                                    | 新闻传播学院 預島与主持艺术201801 1    | 题》<br>题》 (通知) 次迎他用新新教务系统: 四<br>点击右上角图标,进行个人图 | 2018-09-21<br>否码修改。 |
|                                                                                                    | 课表                        | 文件                                           |                     |
|                                                                                                    |                           | 【 <b>景页】</b> JAVA教务管理系统学生用户操作手册!             | 2018-09-21          |
| 学生个人信息修改,点                                                                                                    | 重击" <b>信息维护&gt;学生个人信息</b> | 息维护"                                         |                     |

|                                                                              | 皆息服务平台                                        |                                                | 0          |
|------------------------------------------------------------------------------|-----------------------------------------------|------------------------------------------------|------------|
| 报名申请・ 信息進护・ 选课・ (<br>発的应用 学生个人信息進か<br>へ人得存方変<br>の新创业学分時、<br>実习过程2年<br>学生中報時中 | 高原査询・ 数学评价・ 毕业设计(论文)・<br>新闻作振学院 音音与主持艺术201801 | <b>通知</b><br>- 【 <b>赏页】【通知】</b> 欢迎使用新新教务系统: 四四 | 2018-09-21 |
|                                                                              | 课表                                            | 文件<br>【置页】JAVA协务管理系统学生用户操作手册Ⅰ▲                 | 2018-09-21 |
|                                                                              | 消息                                            | 成绩                                             |            |

#### 进入后点击"**申请**"按钮

| 学  | 生个人信息 | 维护 |    |      |      |           |        |      |        |
|----|-------|----|----|------|------|-----------|--------|------|--------|
|    |       |    |    |      |      |           |        | ⊘ 申请 | ■ 撤销申请 |
| 历史 | 修改记录  |    |    |      |      |           |        |      |        |
|    | 流程跟踪  | 学年 | 学期 | 申请状态 | 申请时间 | 审核状态      | 最终审核时间 | 附件   |        |
|    |       |    |    |      |      | 没有符合条件记录! |        |      |        |
|    |       |    |    |      |      |           |        |      |        |
|    |       |    |    |      |      |           |        |      |        |

绿色字段为学生修改后立即生效字段 红色字段为学生修改后需要学校审核通过后生效字段 带"\*"红色星号的字段为必填字段

| 学号: 2018          | 姓名:          | T. 1-16-921-1078 |
|-------------------|--------------|------------------|
| 姓名拼音:             | 曾用名:         | 7GL19/m/h txpg   |
| 英文姓名:             | 性别:男         |                  |
| 证件类型: 居民身份证       | 证件号码:        |                  |
| 出生日期: 2000-06-06  | 民族: 汉族       | 政治面貌加入时 问:       |
| 政治面貌: 中国共产主义青年团团员 | 入学日期: 201809 | 籍费:              |
|                   | 户口所在地:       | 生源地:             |
| 出生地:              | 血型名称:请选择     | ▼ 港澳台侨外:请选择      |
| 国籍/地区:            | 学生类型:        |                  |

| 申请修改个人信息                                                                                                    |                                                                                                    |                                                                                                    | × |
|----------------------------------------------------------------------------------------------------|----------------------------------------------------------------------------------------------------|----------------------------------------------------------------------------------------------------|---|
| """表示【论填】"红色字体"表示【可修改需要审核生效<br>修改可立即生效字段或页签有: 籍贯, 户口所在地<br>成员、国籍/地区, 姓名拼音, 英文姓名, 曾用名, 出空<br>户籍性质, 入学方式, 入学总分, 准考证号, 报到号,<br>地址, 邮政编码, 家庭地址, 家庭电话<br>附件: | 】"绿色字体"表示【可立即修改】。<br>3. 生源地, 委培单位, 委培地区, 招生类别,<br>5.地, 血型名称, 港澳台桥外, 毕业中学, 备<br>考生类别, 考生来源, 是否走读生, 婚姻状<br>释文件 | J, 培养模式, 外语类别, 政治面貌加入时间, 招生科类, 来源省, 学习简历, 家庭<br>&社. 学习年限, 学生证号, 银行名称, 银行卡号, 身高, 体重, 特长, 健康状况,<br>尤况, 火车票区间站, 信仰宗教, 固定电话, 手机号码, 电子邮箱, QQ号码, 通讯 | * |
| 基本信息 学籍信息 其他信息 联系方式                                                                                                    | 家庭成员 学习简历 学年鉴定                                                                                               |                                                                                                    |   |
| * 电子邮箱:                                                                                                    | 手机号码:                                                                                                    | 固定电话:                                                                                                    |   |
| 家庭地址:                                                                                                    | 通讯地址:                                                                                                    | QQ号码:                                                                                                    |   |
| 家庭电话:                                                                                                    | 邮政编码:                                                                                                    |                                                                                                    |   |
|                                                                                                    |                                                                                                    |                                                                                                    | + |
| 4                                                                                                    |                                                                                                    |                                                                                                    | * |
|                                                                                                    |                                                                                                    | 保存草稿 提交申请 关闭                                                                                                    |   |

注:请第一时间对个人电子邮箱进行维护,丢失密码后可通过个人邮箱自助找回密码。维 护相应信息后点击右下角"提交申请"按钮即可完成个人信息维护。

### 三、进入选课

1、选课操作方法

点击:选课----->自主选课,进入选课界面:

|                                                                 | なず<br>教学管理                                                                          | 信息服务平    | 台                   |                   |                                | 0          |
|-----------------------------------------------------------------|-------------------------------------------------------------------------------------|----------|---------------------|-------------------|--------------------------------|------------|
| 报名申请 ▼ 信息                                                       | 1/维护▼ 选课▼ 信                                                                         | 息查询 ▼ 教学 | 评价→ 毕业设计(论文)→       |                   |                                |            |
| 我的应用<br>()))<br>自主选课 学生个                                        | 学生课表查询           课程预选           学生选课           自主选课           移动选课           海防结果查询 | -)       | 新闻传播学院 播音与主持艺术20180 | 通知<br>1<br>· 【置顶】 | 【通知】 欢迎使用新新教务系统! 🚥             | 2018-09-21 |
| 展98<br>()<br>()<br>()<br>()<br>()<br>()<br>()<br>()<br>()<br>() | <ul> <li>         新初規定</li></ul>                                                    |          |                     |                   | 文件<br>【置页】JAVA教务管理系统学生用户操作手册:▲ | 2018-09-21 |
|                                                                 |                                                                                     | 消息       |                     |                   | 成绩                             | (          |

#### (1) 査询课程

自主选课

上方为选课过程中用来筛选可选课程的条件,各种条件可任意组合查询。默认点击"**查询**", 即可查看到全部可选课程。建议在正常选课时学生不要选条件,直接进行查询。如下图:

+

|      | 请输入课程号或课程名称或数学班名称查询! 畫畫                                                              |            |
|------|--------------------------------------------------------------------------------------|------------|
| 已选条件 | : 有无余量有 🔤                                                                            |            |
| 年級   | : 2022 2021 2020 2019 2018 2017 2016 2015 2014 2013                                  | ○更         |
| 学院   | : 文学院 历史学院 经济管理学院 公共管理学院 外国语学院 新闻传播学院                                                |            |
| 金石   | : 汉语言文学(0101) 戏剧影视文学(0102) 对外汉语(0103) 中国语言文学类(0104) 戏剧影视文学(編号)(0105)<br>广播电视编号(0106) | <b>②</b> 題 |
| 开课学院 | : 文学院 历史学院 经济管理学院 公共管理学院 外国语学院 新闻传播学院                                                | ③ 更        |
| 课程类别 | : 学科专业课程 开放选修课程 通修课程 通归教育课程                                                          |            |
| 课程性质 | : 心疹课程 选修课程 阅选课程 通修课程 辅修 通识教育选修课程                                                    |            |
| 教学模式 | : 双语教学 中文教学                                                                          |            |
| 课程归周 | : 历史与文化类 社会科学类 语言文学类 科学技术与工程类 宗教哲学及其他 体育艺术与素质拓展类 心理学类                                |            |
| 上课雇调 | : 星期一 星期三 星期四 星期五 星期六 <del>星期日</del>                                                 |            |
| 上课节次 |                                                                                      |            |
| 数学班  |                                                                                      |            |
| 是否律师 | : 是 音                                                                                |            |
| 有无余俱 |                                                                                      |            |

#### (2) 模块选课

通过点击主修课程、通识选修课、体育分项和英语分项等模块选读相应的课程。

| 自主选课                                                                                 |         |
|--------------------------------------------------------------------------------------|---------|
|                                                                                      |         |
| 请输入课程号或课程名称或数学班名称查询         查询         重算                                            |         |
| 已逃祭件: 有元余量有 ☑                                                                        |         |
| · · · · · · · · · · · · · · · · · · ·                                                |         |
| 2018-2019 学年 2 学期第 1 轮 ( 剩余 31 小时 ) 选课要求总学分最低 0 最高 100 已获得学分 0 本学期已选学分 4 📃 未选 🔤 重修未选 | 已选      |
| 主修课程 通识选修课 体育分项 英语分项                                                                 |         |
| (1001G1001)大学语文 - 4 学分 教学班个数: 7 状态:已选                                                | $\odot$ |
| (Work1804)播音主持新论 - 2 学分 教学班个教: 1 状态: 未赴 随时查看剩余选课时间及学分相关信息。                           | $\odot$ |
| (VOGMI806)广播电视史 - 2 学分   教学班个数: 1   状态: 未选                                           | $\odot$ |
| (UVGMI806)播音语言表达 - 2 学分   教学班个数: 1   状态:未选                                           | $\odot$ |
| (WOGM1812)播音创作基础 - ⊄ 学分    数学班个数: 1    状态:未选                                         | $\odot$ |
| (WOGMIBIS)新闻采访写作 - 3 学分 数学班个数: 1 状态:未选                                               | $\odot$ |
| (U26G1001)军事理论-2学分 教学班个数:1 状态:未选                                                     | $\odot$ |
| [点此查看更多]                                                                             |         |
| (19991)。请点击:"点此查看更多",可选课程即可全部显示出。否则可能会漏选部分课程。                                        | $\odot$ |
|                                                                                      | -       |
| 版权所有© Copyright 1999-2017 正方软件部分有限公司 中国-秋州长期区整要街176号 互联网能新创业器2号301                   |         |
| 显示"已到最后"表示可选所有课程已全部显示。                                                               |         |

#### 点击课程名称, 查看课程简介(课程简介正逐步完善)

| 2018-2019 学年 2 学期第 1 轮 ( 利余 1 小时 ) 选择要求总学分最低 0 最高 100 已获得学分 0 本学期已选学分 0 | 未选 重修未选 已选 |
|-------------------------------------------------------------------------|------------|
| (00161001)大学语文 - 4 学分                                                   | $\odot$    |
| (U16E1322)C#语言程序设计(含上机) - 1.5 学分   執学班个数:1   状态:未选                      | $\odot$    |
| (UI6E1630) <u>閉影透視(含实验)</u> - 2 学分 数学班个数:1 状态:未选                        | $\odot$    |
| (U16E2629)色彩(実验) - 2 学分 執学班个動:1 状态:未迭                                   | $\odot$    |
| (UI6M1104)计量地理学(含实验) - 3 学分 数学紙个数:1 状态:未选                               | $\odot$    |
| (U16M1105) 剰量与地图学(含实验) - J 学分 数学班个数:1 状态:未选                             | $\odot$    |
| (U16M1110)气象与气候学(含实验) - 2.5 学分 教学班个教:1 状态:未选                            | $\odot$    |
| (U16M1202)自然地理学Ⅱ(含実验) - 2 学分 執学班个数:1 状态:未选                              | $\odot$    |
| (U16M1219)土地估价理论与方法(含实验) - 2 学分   執学班个数:1   状态:未选                       | $\odot$    |
| (U16M1220)朔望与地图学(含实验) - 2 学分 執学班个数:1 状态:未选                              | $\odot$    |
| (U16M1306)普通则重学(含实验) - 2.5 学分 教学班个数:1 状态:未选                             | $\odot$    |
| (UI6/JI308)地图学(含实验) - 2.5 学分 教学班个数:1 状态:未选                              | $\odot$    |

点击对应课程条目,即可查看该课程下学生可选的教学班(可选的老师),点击教师姓名

#### 查看该教师个人简介。

| (UIOE1070)丁程制图与CAD - 2.0 学分   教学班个数:1   秋态:未选 |            |                                                       |                      |      |      |       |    |  |  |
|-----------------------------------------------|------------|-------------------------------------------------------|----------------------|------|------|-------|----|--|--|
| (11054001)地质认识实习 - 2 学分   教学班个赞:1   状态:未选     |            |                                                       |                      |      |      |       |    |  |  |
| (01162001)普通化学实验 - 1 学分   教学班个赞: 2   状态: 未选   |            |                                                       |                      |      |      |       |    |  |  |
| (U120100)] 基础物理学(第一层次1) - 3 学分 数学班个数: 2       |            |                                                       |                      |      |      |       |    |  |  |
| (U14G1102) "徵积分(第一层次)                         | Ⅱ* - 4.0学; | 分 教学班个数:6                                             | 状态:未选                |      |      |       |    |  |  |
| 教学班                                           | 上课教师       | 上课时间                                                  | 地点                   | 课程性质 | 教学模式 | 已选/容量 | 操作 |  |  |
| "微积分(第一层次)II"-0001                            | <br>       | 星期一篇1-2节(1-18周)<br>星期三篇1-2节(1-18周)<br>星期五第1-2节(1-18周) | 7305<br>7305<br>7305 | 必修   | 中文数学 | 0/89  | 选课 |  |  |
| "微积分(第一层次)II"-0002                            | Æ          | 星期一篇1-2节(1-18周)<br>星期三篇1-2节(1-18周)<br>星期五篇1-2节(1-18周) | 7301<br>7301<br>7301 | 必律   | 中文較学 | 0/88  | 选课 |  |  |
| "微积分(第一层次)Ⅱ1-0006                             | Æ,         | 星期一第1-2节(1-18周)<br>星期三第1-2节(1-18周)<br>星期五第1-2节(1-18周) | 7406<br>7406<br>7406 | 必律   | 中文較学 | 0/89  | 选课 |  |  |
| "微积分(第一层次)II"-0003                            | Æ          | 星期一第1-2节(1-18周)<br>星期三第1-2节(1-18周)<br>星期五第1-2节(1-18周) | 7405<br>7405<br>7405 | 必停   | 中文較挙 | 0/88  | 选课 |  |  |
| "微积分(第一层次)II"-0005                            | 、<br>无     | 星期一第1-2节(1-18周)<br>星期三第1-2节(1-18周)<br>星期五第1-2节(1-18周) | 7402<br>7402<br>7402 | 必怖   | 中文數学 | 0/88  | 选课 |  |  |
| "微积分(第一层次)Ⅱ"-0004                             | Ŧ          | 星期一篇1-2节{1-18周}<br>星期三篇1-2节{1-18周}<br>星期五第1-2节{1-18周} | 7401<br>7401<br>7401 | 必律   | 中文較学 | 0/88  | 选课 |  |  |

点击"选课",即可完成该课程选课,界面中的状态栏会显示"已选",同时对应课程条目 颜色会发生变化,点击"退选"即可退选该课程

| 2018-2019 学年 2 学期第 1 轮 ( 剩余 | 29 小时) 选课      | 要求总学分最低 0     | 最高100 已获得学分 0 本学 | 常期已选学分 11 | 大选 🚺  | 重修未选 🗾 已选 |
|-----------------------------|----------------|---------------|------------------|-----------|-------|-----------|
| 主修课程 通识选修课 体育               | 舒分项 英语分项       |               |                  |           |       |           |
| (U01G1001)大学语文 - 4学分 (      | 教学班个数:7        | 状态: <b>已选</b> |                  |           |       | $\odot$   |
| (UD6M1804)播音主持概论 - 2学分      | 教学班个数:1        | 状态:未选         |                  |           |       | $\odot$   |
| (UD6M1805)广播电视史 - 2 学分      | 教学班个数:1        | 状态: <b>已选</b> |                  |           |       | $\otimes$ |
| 教学班 上课教师                    | 上课时间           | 地点            | 课程性质             | 教学模式      | 已选/容量 | 操作        |
| 广播电视史-0001 【赵二】 星<br>九      | 期五第3-4节{1-18周} | 3310          | 必修               | 中文較学      | 1/33  | 退选        |
| (U06M1806)播音语言表达 - 2学分      | 教学班个数:1        | 状态: <b>已选</b> |                  |           |       | $\odot$   |
| (UD6M1812)播音创作基础 - 4学分      | 教学班个数:1        | 状态:未选         |                  |           |       | $\odot$   |

#### 2、选课模式

#### (一):志愿选课(两个志愿)

例:"大学语文"课程可同时选择"杜老师"和"成老师"的课程。

|                      |                  |                                                    |                        | ○ 展开              |               |       |           | ←           |
|----------------------|------------------|----------------------------------------------------|------------------------|-------------------|---------------|-------|-----------|-------------|
| 2018-2019 学年<br>主修课程 | 2 学期第 1<br>通识选修课 | 轮( <b>剩余 <mark>31 小时</mark>)   3</b><br>体育分项   英语分 | <b>选课要求</b> 总学分1<br>)项 | 最低 0 最高 100 已获得学分 | 分 0 本学期已选学分 6 | 未选    | 重修未选 🗾 已选 |             |
| (U01G1001)大学         | 语文 - 4 学         | 分 教学班个数:7                                          | 状态: <b>已选</b>          |                   |               |       | $\odot$   |             |
| 教学班                  | 上课数师             | 上课时间                                               | 地点                     | 课程性质              | 教学模式          | 已选/容量 | 操作        | 选           |
| 大学语文-0005            | 【杜               | 星期一第9-10节(1-18周)<br>星期三第9-10节(1-18周)               | 1406<br>1406           | 必修                | 中文較学          | 1/110 | 退选        | 味<br>信<br>息 |
| 大学语文-0007            | 王无               | 星期一第9-10节(1-18周)<br>星期三第9-10节(1-18周)               | 1306<br>1306           | 必修                | 中文較学          | 0/110 | 选课        | 已选          |
| 大学语文-0008            | [成               | 星期一第9-10节{1-18周}<br>星期三第9-10节{1-18周}               | 1308<br>1308           | 必修                | 中文赦学          | 1/110 | 退选        | 2           |
| 大学语文-0010            | 【周:<br>无         | 星期一第9-10节{1-18周}<br>星期三第9-10节{1-18周}               | 1310<br>1310           | 必修                | 中文較学          | 0/112 | 选课        |             |
| 大学语文-0003            | 【赵<br>元          | 星期一第9-10节{1-18周}<br>星期三第9-10节{1-18周}               | 1206<br>1206           | 必修                | 中文較学          | 0/110 | 选课        |             |
| 大学语文-0006            | [柯<br>无          | 星期一第9-10节{1-18周}<br>星期三第9-10节{1-18周}               | 1208<br>1208           | 必修                | 中文赦学          | 0/112 | 选课        |             |
| 大学语文-0009            | 【部】              | 星期一第9-10节{1-18周}<br>星期三第9-10节{1-18周}               | 1408<br>1408           | 必修                | 中文赦学          | 0/110 | 选课        |             |

点击页面右侧的黄色选课信息条,可查看个人已选课情况,页面右上方显示学生课表时间占 用情况,右下方显示学生已选课程情况:

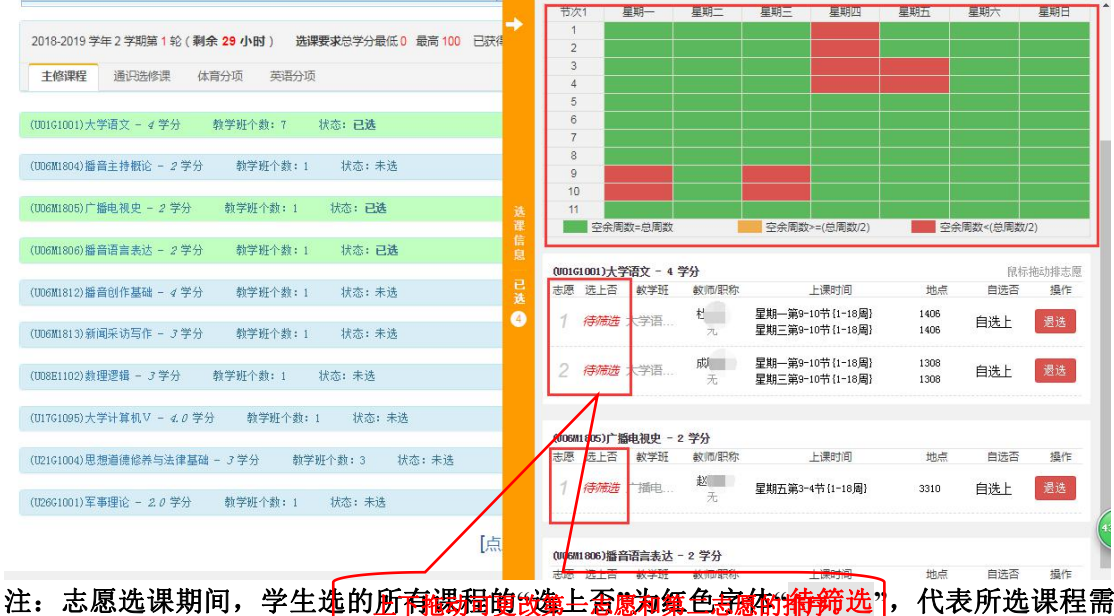

汪: 志愿选课期间,学生选的<u>断有够强调改集全意和集色表现的</u>拆并选了,代表所选课程需要等该轮选课结束后进行筛选。

#### (二) 直选选课

学生在直选选课期间,已选课程的"**选上否**"为蓝色字体"**已选上**",代表该课程无须筛选,即 选即中,选课人数达容量上限后不可再选。

| 日主法律                                                                                                    |                                                                                 |                                                     |                              | 12                                                                                                    | 以(1)                                                                                                    | 星期一                                                                                                    | 星期二                                           | 星期二星期                                                    | 別四 星                                                                                             | 観白                                    | 星期六                                      | 星期日                  |
|----------------------------------------------------------------------------------------------------|---------------------------------------------------------------------------------|-----------------------------------------------------|------------------------------|----------------------------------------------------------------------------------------------------|----------------------------------------------------------------------------------------------------|----------------------------------------------------------------------------------------------------|-----------------------------------------------|----------------------------------------------------------|--------------------------------------------------------------------------------------------------|---------------------------------------|------------------------------------------|----------------------|
|                                                                                                    |                                                                                 |                                                     |                              |                                                                                                    | 1                                                                                                    |                                                                                                    |                                               |                                                          |                                                                                                  |                                       |                                          |                      |
|                                                                                                    |                                                                                 |                                                     |                              |                                                                                                    | 2                                                                                                    |                                                                                                    |                                               |                                                          |                                                                                                  |                                       |                                          |                      |
|                                                                                                    |                                                                                 |                                                     |                              |                                                                                                    | 3                                                                                                    |                                                                                                    |                                               |                                                          |                                                                                                  |                                       |                                          |                      |
|                                                                                                    |                                                                                 |                                                     |                              |                                                                                                    | 4                                                                                                    |                                                                                                    |                                               |                                                          |                                                                                                  |                                       |                                          |                      |
|                                                                                                    | 请输入课程号或课程;                                                                      | 名称或赦学班名称查                                           | 新闻                           |                                                                                                    | 5                                                                                                    |                                                                                                    |                                               |                                                          |                                                                                                  |                                       |                                          |                      |
|                                                                                                    |                                                                                 |                                                     |                              |                                                                                                    | 6                                                                                                    |                                                                                                    |                                               |                                                          |                                                                                                  |                                       |                                          |                      |
| 已选条件:                                                                                                    | 有无余量:有 🗙                                                                        |                                                     |                              |                                                                                                    | 7                                                                                                    |                                                                                                    |                                               |                                                          |                                                                                                  |                                       |                                          |                      |
|                                                                                                    |                                                                                 |                                                     |                              | _                                                                                                    | 8                                                                                                    |                                                                                                    |                                               |                                                          |                                                                                                  |                                       |                                          |                      |
|                                                                                                    |                                                                                 |                                                     |                              | 1                                                                                                    | 9                                                                                                    |                                                                                                    |                                               |                                                          |                                                                                                  |                                       |                                          |                      |
|                                                                                                    |                                                                                 |                                                     |                              |                                                                                                    | 10                                                                                                    |                                                                                                    |                                               |                                                          |                                                                                                  |                                       |                                          |                      |
| 2040 学生 2 学期体 4 长 / 5                                                                                                    |                                                                                 |                                                     |                              | - 选                                                                                                    | 11                                                                                                    |                                                                                                    |                                               |                                                          |                                                                                                  |                                       |                                          |                      |
| 0-2013 子午 2 子别弗 1 彩 (1                                                                                                    | 剩余 24 小时) 选编                                                                    | <b>将安水</b> 忌子分载低 U                                  | 」 載高 100 日初                  | 代表                                                                                                    | 空余周                                                                                                    | 数=总周数                                                                                                    |                                               | ◇午床層数>=(忠唐)                                              | 数/2)                                                                                             |                                       | 同窓くに同窓                                   | 2)                   |
| 10-2013 子午 2 子則第 1 兆 ()                                                                                                    | 剩余 24 小时) 选择                                                                    | <b>将安水</b> 忌子方或低 U                                  | 5 載向 100 已初                  | 信                                                                                                    | 空余周                                                                                                    | 数=总周数                                                                                                    |                                               | 空东周数>=(忌周                                                | 数/2)                                                                                             | <u> </u>                              | (同叙)<(尼南叙)                               | 2)                   |
| 10-2013 子午 2 子期第 1 轮 ()<br>主修课程 通识选修课                                                                                                    | 剩余 24 小时)选择<br>体育分项 英语分项                                                        | #要米尽子分戰性 U<br>į                                     | リ 戦局 100 日約                  |                                                                                                    | 空余周                                                                                                    | 数=总周数                                                                                                    | - 254/1                                       | 空乐周数>=(思周                                                | 数/2)                                                                                             | · 空身                                  | (同刻)<(尼南叙)                               | 2)                   |
| 10-2013 子年 2 子則第一轮(1                                                                                                    | 剩余 24 小时 ) 选词<br>体育分项 英语分项                                                      | <b>#安米</b> 忌子分報低 U<br>[                             | 」 東南 100 日約                  |                                                                                                    | 空余周<br>3C1005)健身                                                                                                    | 数=总周数<br>1010000000000000000000000000000000000                                                                                                    | 2.0 学分                                        | 空东南数>=(忌南                                                | 数/2)                                                                                             | 24<br>10-5                            | (南政)<(忠)南政)                              | 2)                   |
| -2013 子中 2 子則第 1 彩(1<br>修课程 通识选修课                                                                                                    | 利余 24 小时) 近印<br>体育分项 英语分项<br>高速 - 1.0 学分                                        | #要求心子分報は U                                          | J 戦向 100 日2<br>状态:未洗         | <sup>が祥</sup> 译<br>信<br>已<br>选                                                                                                    | 空余周<br>301005)健康<br>退 选上否                                                                                                    | 数=总周数<br>1<br>1<br>1<br>1<br>1<br>1<br>1<br>1<br>1<br>1<br>1<br>1<br>1<br>1<br>1<br>1<br>1<br>1<br>1                                                                                                    | 2.0 学分<br>教师/职称                               | 空东南数>=(息南<br>上课时)                                        | 数/2)<br>印                                                                                        | · 空务<br>地点                            | (周奴<(思周奴)<br>自选否                         | 2)<br>握              |
| -2013 チキ2 子知勇「おく」<br>修課程 通识选修課<br>先行課】(02261003) 乒乓球提                                                                                                | 利余 24 小时) 近初<br>体育分项 英语分项<br>高课 - 1.0 学分                                        | #要求は子分載は U<br>〔<br>執学班个数:1                          | ) 載高 100 巳2<br>状态:未迭         | <sup>が推</sup> 選<br>息<br>し<br>送<br>2<br>1                                                                                                    | 空余周<br>301005)健身<br>認法上否<br>已选上                                                                                                    | 数=总周数<br>1011<br>1012<br>1012<br>1012<br>1013<br>1013<br>1013<br>1013                                                                                                    | 2.0 学分<br>教师/职称<br>                           | 至余南数>=(息南<br>上课时)<br>星期二第7-8节(无)                         | 数/2)<br>町                                                                                        | 地点                                    | (南奴)(尼南奴)<br>自选否<br>自选上                  | 2)<br>描<br>退送        |
| -2019 子中 2 子則第一部(1<br>家課程 通识选修课                                                                                                    | 利余 24 小田 ) 选择<br>体育分项 英语分项<br>高课 - 1.0 学分                                       | *要求は子分載はU<br>記<br>執学班个数:1                           | ) 転高 100 日2<br>状态:未迭         | ***<br>信<br>息<br>・<br>で<br>し<br>こ<br>志<br>の<br>の<br>で<br>志<br>の<br>の<br>の<br>で<br>あ<br>の<br>の<br>の<br>の<br>の<br>の<br>の<br>の<br>の<br>の<br>の<br>の<br>の                | 空余周<br>301005)健身<br>301005)健身<br>301005)健身<br>301005)<br>201005)<br>2010050<br>2010050<br>201000<br>201000<br>201000<br>2010000000000 | 数=总周数<br>1 <b>管 里学 - 1</b><br>数学班<br>健事管                                                                                                    | 2.0 学分<br>教师/职称<br><br>                       | 空东高数>=(包南<br>上课时)<br>星期二第7-8节(无)                         | 武(2)<br>利                                                                                        | ····································· | (南奴)《尼南奴)<br>自选否<br>自选上                  | 2)<br>攝<br>退送        |
| 2019 子年 2 子規第 1 第2 1<br>等課程 通识选修课<br>6行课】(02251003) 乒乓球提<br>1004) 羽毛球基础课 - 1 学分                                                                      | 利余 24 小田) 送却<br>体育分项 英语分项<br>高课 - 1.0 学分<br>計 執学班个数:1                           | * <b>安永</b> 志子分載は U<br>執学班个数:1<br>状态:已选             | 」 載高 100 ビ&<br>状态:未迭         | *# 選<br>息<br>已<br>送<br>2<br>1                                                                                                    | 空余周<br>301005)健身<br>31 选上否<br>已选上                                                                                                    | 数=总周数<br>1<br>1<br>1<br>1<br>1<br>1<br>1<br>1<br>1<br>1<br>1<br>1<br>1<br>1<br>1<br>1<br>1<br>1<br>1                                                                                                    | 2.0 学分<br>教师/职称<br><br>                       | 空东高数>=(忌周<br>上课时前<br>星期二第7-8节(无)                         | 政/2)<br>月                                                                                        | 空 <del>步</del> 地点                     | 周数<(忌雨数)<br>自法否<br>自选上                   | 2)<br>攝(<br>退送       |
| 2013 子年 2 子刑第 1 兆 1<br>環程 通识选修课<br>行業 1 (02351003) 乒乓球提<br>004) 羽毛球基础课 - 1 学?                                                                        | 利余 24 小田) 送却<br>体育分项 英語分项<br>語課 - 1.0 学分<br>分 執学班个款:1<br>執学紙へ款・2                | ★要求法子分報は 0<br>執学班个数:1<br>状态:已选<br>壮本:+共             | 」 載高 100 ビ&                  | 大作 番<br>見<br>已<br>送<br>之<br>】<br>1                                                                                                    | 空余周<br>301005)健康<br>301005)健康<br>日选上<br>日选上                                                                                                    | 数=总周数<br>管理学 - 2<br>数学班<br>健康管                                                                                                    | 2.0 学分<br>教师/职称<br><br>                       | 空奈禹数>=(息周<br>上课时前<br>星期二第7~8节(无)                         | 100/2)<br>F]                                                                                     | 空 <del>分</del> 地点<br>                 | 自选否自选上                                   | 2)<br>攝(<br>退送       |
| 2019 <del>7年 2 7 8</del> 月 18 (1)<br>時課程 通归选修課<br>( <b>行業)</b> (12251003) 乒乓球提<br>0.041 羽毛球基础课 - 1 学分                                                | 利余 24 小田) 送卸<br>体育分页 英语分项<br>法语课 - 1.0 学分<br>分 執学班个数:1<br>執学班个数:2               | ★要★法子分載は 0<br>執学班个数:1<br>状态:已选<br>状态:未迭             | 」 載高 100                     | 大作 選<br>息<br>已<br>法<br>之<br>之<br>法<br>之<br>、<br>志<br>思<br>(00<br>支<br>志<br>)<br>(00<br>支<br>志<br>(1)<br>(1)<br>(1)<br>(1)<br>(1)<br>(1)<br>(1)<br>(1)<br>(1)<br>(1) | 空余開<br>3C1005)健康<br>3 选上否<br>已选上<br>2G1004)羽毛                                                                                                    | 数=息周数<br>1<br>1<br>1<br>1<br>1<br>1<br>1<br>1<br>1<br>1<br>1<br>1<br>1                                                                                                    | 2.0 学分<br>款师/职称<br><br>- 1 学分<br>attim/印称     | 空奈周数>=(息周<br>上课时前<br>星期二第7-8节(无)                         | 蔵(/2)<br>月<br>一                                                                                  | 空病<br>地点<br>                          |                                          | 2)<br>攝(<br>退送       |
| 2013 子年 2 子規則 18:01<br>修理程 通印选修理<br>6行量 1 (02251003) 乒乓球提<br>1004) 羽毛球基础课 - 1 学分<br>1006) 篮球基础课 - 1 学分                                               | 利余 24 小时) 送卸<br>体育分页 英语分项<br>法高课 - 1.0 学分<br>分 執学班个数:1<br>執学班个数:2               | (1) 数学班个数:1<br>数学班个数:1<br>状态:已选<br>状态:未透            | J 載高 100 已☆<br>状态:未选         | 大作 離信息<br>12<br>12<br>2<br>1<br>(12<br>1<br>(12<br>1<br>(12<br>1<br>1<br>1<br>1<br>1<br>1<br>1                                                                      | 空余開<br>3C1005)健身<br>3 法上否<br>已选上<br>2G1004)羽毛<br>5 选上否                                                                                                    | 数=息周数<br>(1 <sup>211</sup> )<br>(1 <sup>211</sup> )<br>(1 <sup>21</sup> )<br>(1 <sup>211</sup> )<br>(1 <sup>21</sup> | 2.0 学分<br>教师/职称<br><br><br>- 1 学分<br>教师/职称    | 空东東数>=(息周<br>上课时前<br>星期二第7-8节(无)<br>上课时间                 | 政(/2)<br>印<br>                                                                                   | 空 <sub>分</sub><br>地点<br><br>地点        |                                          | 2)<br>播(<br>退送<br>操( |
| 2213 <del>7 年 2 7 萬</del> 第 1 老 (1<br>時課程 通归选修课<br>行 <b>课 1</b> (0261003) 乒乓球提<br>(006) 篮球基础课 - 1 学分<br>(006) 篮球基础课 - 1 学分                           | 利奈 24 小田) 送却<br>体育分页 英语分级<br>高課 - 1.0 学分<br>分 執学班个款:1<br>執学班个款:2<br>執学班个款:2     | (東京大学) (10) (10) (10) (10) (10) (10) (10) (10       | 」 載高 100 ⊟2<br>状态:未选         | 大作 葉信息<br>1000<br>201<br>100<br>100<br>100<br>100<br>100<br>100<br>100<br>10                                                                                        | 空余周<br>301005)健身<br>3 选上否<br>已选上<br>201004)羽毛<br>5 选上否<br>已选上                                                                                                    | 数=息周数<br>(文学班<br>健)<br>(文学班<br>(文学班<br>(文学班<br>文学班<br>(文学班<br>羽)<br>石球…                                                                                                    | 2.0 学分<br>教师/职称<br><br><br>- 1 学分<br>教师/职称    |                                                          | 町<br>町<br>町<br>町                                                                                 | 型 空分<br>地点<br><br>地点                  | ● 開設<( 息) 開設<br>目法否<br>自选上<br>自选上<br>自选上 | 2)<br>攝<br>退送<br>提送  |
| 92019 7 年 2 予規則 1 紀 (1<br>修課程 通识选修理<br>先行                                通识选修理<br>21004) 羽毛球基础课 - / 学分<br>21006) 篮球基础课 - / 学分<br>21008) 排球基础课 - / 学分 | 利奈 24 小时) 透野<br>体育分页 英语分词<br>法高课 - 1.0 学分<br>分 執学班个款: 1<br>執学班个款: 2<br>執学班个款: 2 | (東京永远子分類集)<br>執学班个数:1<br>状态: 己逸<br>状态: 未透<br>状态: 未透 | 」 <b>東尚 100 ⊟</b> 2<br>状态:未选 | 大律 産<br>信息<br>2 1<br>のロ<br>志想<br>2 1<br>のロ<br>志想<br>7                                                                                                    | 空余雨<br>301005)健身<br>5 法上否<br>已选上<br>5 选上否<br>已选上<br>已选上                                                                                                    | 数=息周数<br>(学班)<br>(学班)<br>(学班)<br>(学班)<br>(学班)<br>(学班)<br>羽 毛球                                                                                                    | 2.0 学分<br>数///职称<br><br>-1 学分<br>数///职称<br>// | 全分雨数>=(包周<br>上课时)<br>星期二第7-0节(无)<br>上课时)<br>星期四第3-4节(1-1 | 司<br>司<br>司<br>司<br>日<br>日<br>日<br>日<br>日<br>日<br>日<br>日<br>日<br>日<br>日<br>日<br>日<br>日<br>日<br>日 | 地点<br><br>地点<br>                      | 間載<(息間載)<br>自选否<br>自选上<br>自选正<br>自选上     | 2)<br>漫<br>退送<br>是送  |

### 3、查看个人课表

学生在选课过程中可实时查看个人课表,点击"信息查询--->学生课表查询",如下图:

| NORTHWEST | い<br>UNIVERSITY | 教学管: | 理信息服务平台                                    |                     |      |                          | ٩          |
|-----------|-----------------|------|--------------------------------------------|---------------------|------|--------------------------|------------|
| 报名申请▼ (   | 信息维护▼           | 选课▼  | 信息查询▼ 教学评价▼                                | 毕业设计(论文)▼           |      |                          |            |
| 我的应用      |                 |      | 查询个人信息<br>学籍预警查询                           |                     | 通知   |                          |            |
|           | A               | a    | 毕业审核结果核查<br>推荐课表打印                         | 則待捕子统 捕首与主持艺术201801 | 【置顶】 | 【通知】 欢迎使用新版教务系统! 🚥       | 2018-09-21 |
| 自主选课学     | 生个人信息           | 学生课表 | 学生课表查询<br>查询空闲教室                           | ]                   |      |                          |            |
| 6         | •               |      | 重修课程宣询<br>学生成绩查询<br>考试信目查询                 |                     |      | 文件                       |            |
| 重询个人信息学   |                 |      | 创新创业获得学分<br>结业换证考试查询<br>重修指导查询<br>学生学业情况查询 |                     |      | 【置顶】 JAVA教务管理系统学生用户操作手册! | 2018-09-21 |

课表中红色斜体的课程为待筛选课程,蓝色为已确定选上的课程。

| 18-2019学<br>辅导★-理论 | 年第2学期<br>20-课外+- | 上机■-实践☆-实验                                                                                                    |                                                                                                    |     | 的味衣                                                                                                    |     | 学号:20183<br><b>注:<i>红色斜体为待筛选,</i>蓝色为</b> 配 |     |  |
|--------------------|------------------|----------------------------------------------------------------------------------------------------|----------------------------------------------------------------------------------------------------|-----|----------------------------------------------------------------------------------------------------|-----|--------------------------------------------|-----|--|
| 时间段                | 节次               | 星期一                                                                                                    | 星期二                                                                                                    | 星期三 | 星期四                                                                                                    | 星期五 | 星期六                                        | 星期日 |  |
| 上午                 | 1                | <b>括音合作基础★</b> ① (4-专)1-15周     ④ 长安夜区 柔音室1     ▲     ▲     【書書台作基础→     ③     】     【書書台作基础★     ③ (4-4专)1-18周 |                                                                                                    |     | #音语言表达★<br>○ (1-2节)1-18两<br>○ 长安校区 录音室1<br>1<br>● 橫音语言表达-000<br>1                                                                                        |     |                                            |     |  |
|                    | 2                |                                                                                                    | <ul> <li>協會主持額论★</li> <li>③ (a-4年)1-9周</li> <li>○ 长安奴区 3310</li> <li>■</li> <li>■</li> <li>■</li> <li>■</li> <li>●</li> <li>●</li> <li>●</li> <li>●</li> <li>●</li> <li>●</li> <li>●</li> <li>●</li> <li>●</li> <li>●</li> <li>●</li> <li>●</li> <li>●</li> <li>●</li> <li>●</li> <li>●</li> <li>●</li> <li>●</li> <li>●</li> <li>●</li> <li>●</li> <li>○</li> <li>●</li> <li>●</li></ul> |     | <ul> <li> <b>描音语言表达★</b> <ul> <li>① (1-2节)1-18周</li> <li>② 长安校区 录音室2</li> <li>▲ :</li> <li>□:</li> <li>☆ // 清音语言表达-000</li> <li>J</li> </ul> </li> </ul> |     |                                            |     |  |
|                    | 3                | <ul> <li>♀ 长安枝区 录音室2</li> <li>▲ 湯音创作基础-000</li> <li>1</li> </ul>                                                | 1                                                                                                    |     | <b>羽毛球基础课★</b><br>③ (3-4节)1-18周<br>● 长安校区 未排地<br>点                                                                                                    |     |                                            |     |  |
|                    | 4                | 1                                                                                                    |                                                                                                    |     | <ul> <li>◆ 长安校区 未排地</li> <li>点</li> <li>▲</li> <li>▲</li> <li>⑦ 羽毛球基础课-000</li> </ul>                                                                    |     |                                            |     |  |

注: 第二轮选课期间,学生须随时查询个人课表,选完课后请及时通过个人课表核对已选 上的课程,以免漏选、错选。

祝同学们选课顺利,学习进步。